# LCS-6200 Series HARD/FLOPPY DISK CONTROLLER

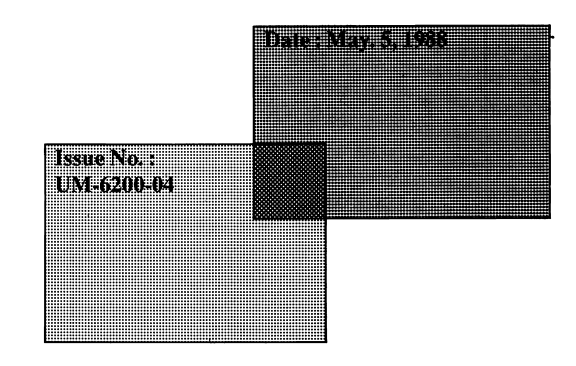

1

# LCS-6200 Series HARD/FLOPPY DISK CONTROLLER

#### (The jumper settings for drive types and key-in mode selection will be described later.)

### Introduction

The LCS-6200 Series Hard/Floppy Disk Controller is designed to be used with the IBM PC/XT and XT compatibles. It is equipped with the following versatile and powerful features:

#### Features:

- Host Interface: IBM PC/XT or its compatibles.
- 1 or 2 floppy disk drives can be connected (For LCS-6220 only)
  - 5.25" FDD with 360KB capacity.
- 1 or 2 hard disk drives can be connected
  - Supports both 5.25" and 3.5" hard disk drives.
  - Up to 16 different drive types can be chosen by jumper settings.
  - Indefinite drive types can be chosen with key-in mode selected.

1

#### **Specification:**

 $\sim$ 

|               |        | LCS-6210                                                                                                    | LCS-6220 |  |  |  |
|---------------|--------|----------------------------------------------------------------------------------------------------|----------|--|--|--|
| HOST I/F      |        | IBM PC/XT                                                                                                    |          |  |  |  |
| FIXED DISK    |        | 1 Form Factor 5¼" or 3½"x2 2 I/F ST-506/ST-412 3. Data Rate 5M Bits/Sec.<br>4. Cylinders 1,024 Max 5. Heads 8 Max |          |  |  |  |
| FLOPPY DISK   |        | -                                                                                                    | 5¼″ × 2  |  |  |  |
| ECC (11 E     | Bits)  | Standard                                                                                                    |          |  |  |  |
| SECTOR        | LENGTH | 512 Bytes                                                                                                    |          |  |  |  |
| SPLIT MODE    |        | Yes (in head number)                                                                                              |          |  |  |  |
| COMPATIBILITY |        | MS-DOS 2.0 or later versions                                                                                      |          |  |  |  |
| ROWER         | + 5V   | 0.8A                                                                                                    | 1.0A     |  |  |  |
| POWER         | + 12V  | 50mA                                                                                                    |          |  |  |  |

2

\* Specifications are subject to change without prior notice.

Refer to Fig.1 (Fig.2) for location of jumpers on the LCS-6220 (LCS-6210D) when configuring your system.

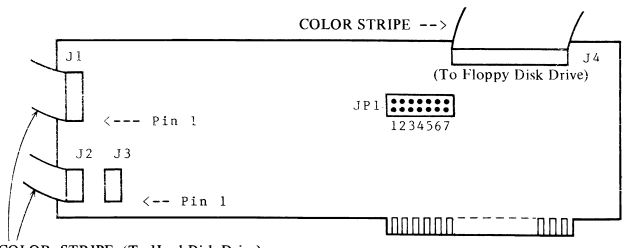

COLOR STRIPE (To Hard Disk Drive)

Fig.1 The Layout of the Jumpers on the LCS-6220

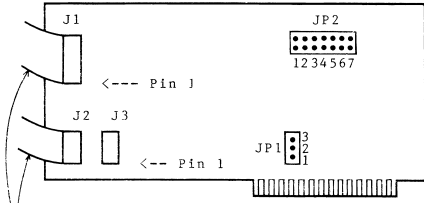

COLOR STRIPE (To Hard Disk Drive)

Fig.2 The Layout of the Jumpers on the LCS-6210D

#### Jumper Settings:

JP1: (For LCS-6210D only) Address Selection

JP1: (1,2) Closed to select address E8000 JP1: (2,3) Closed to select address C8000 (Factory Setting)

You will find three holes instead of a jumper at JP1 location. Use the solder and any conductive wire to weld and link the desired holes for selecting the appropriate address.

**JP2** (For LCS-6210D), **JP1** (For LCS-6220): Drive Type and Key-in Mode Selection

Refer to the table on the next page for jumper settings.

#### Jumper Settings for Drive A

| Type | <b>Capacity</b> | <u>Head</u> | Cyl  | Step Rate | 1                 | 2  | 3  | <u>4</u> |  |
|------|-----------------|-------------|------|-----------|-------------------|----|----|----------|--|
| 1    | 20MB            | 4           | 612  | 17.6us    | OP                | OP | OP | OP       |  |
|      |                 |             |      |           | (Factory Setting) |    |    |          |  |
| 2    | 20MB            | 4           | 612  | 200.00us  | CL                | OP | OP | OP       |  |
| 3    | 10MB            | 2           | 612  | 17.6us    | OP                | CL | OP | OP       |  |
| 4    | 10MB            | 2           | 612  | 200.00us  | CL                | CL | OP | OP       |  |
| 5    | 10MB            | 4           | 306  | 17.6us    | OP                | OP | CL | OP       |  |
| 6    | 10 <b>MB</b>    | 4           | 306  | 200.00us  | CL                | OP | CL | OP       |  |
| 7    | 20MB            | 8           | 306  | 17.6us    | OP                | CL | CL | OP       |  |
| 8    | 21MB            | 4           | 640  | 17.6us    | CL                | CL | CL | OP       |  |
| 9    | 22MB            | 6           | 440  | 200.00us  | OP                | OP | OP | CL       |  |
| 10   | 30MB            | 5           | 695  | 17.6us    | CL                | OP | OP | CL       |  |
| 11   | 32MB            | 6           | 640  | 17.6us    | OP                | CL | OP | CL       |  |
| 12   | 32MB            | 5           | 733  | 17.6us    | CL                | CL | OP | CL       |  |
| 13   | 40MB            | 8           | 612  | 17.6us    | OP                | OP | CL | CL       |  |
| 14   | 42MB            | 5           | 977  | 17.6us    | CL                | OP | CL | CL       |  |
| 15   | 45MB            | 5           | 1023 | 17.6us    | OP                | CL | CL | CL       |  |
| 16   | 40MB            | 6           | 820  | 17.6us    | CL                | CL | CL | CL       |  |

#### Jumper Settings for Drive B

|             |                                                                    |           |            |              | -                 |          |     |
|-------------|--------------------------------------------------------------------|-----------|------------|--------------|-------------------|----------|-----|
| <u>Type</u> | <b>Capacity</b>                                                    | Head      | <u>Cyl</u> | Step Rate    | <u>5</u>          | <u>6</u> | 2   |
| 1           | Drive 1 r                                                          | not com   | nected     |              | OP                | OP       | OP  |
|             |                                                                    |           |            |              | (Factory Setting) |          |     |
| 2           | The parameters of Drive 1 is the same as the parameters of Drive 0 |           |            |              |                   | OP       | OP  |
| 2           | Kou in m                                                           | ada       |            |              | OB                | 01       | 0 P |
| 3           | Key-in m                                                           | lode      |            |              | OP                | CL       | OP  |
| 4           | 10MB                                                               | 2         | 612        | 17.6us       | CL                | CL       | OP  |
| 5           | 20MB                                                               | 4         | 612        | 17.6us       | OP                | OP       | CL  |
| 6           | 20MB                                                               | 4         | 612        | 200.00us     | CL                | OP       | CL  |
| 7           | Reserved for non-standard Drive                                    |           |            |              | OP                | CL       | CL  |
|             | (Contact seller for further information)                           |           |            |              |                   |          |     |
| 8           | Split mod                                                          | le        |            |              | CL                | CL       | CL  |
|             | (Drive #<br>drives)                                                | 0 is spli | tted in    | to 2 logical |                   |          |     |

## **Hardware Installation**

Refer to the following illustrations to install LCS-6200 Series:

#### For LCS-6220:

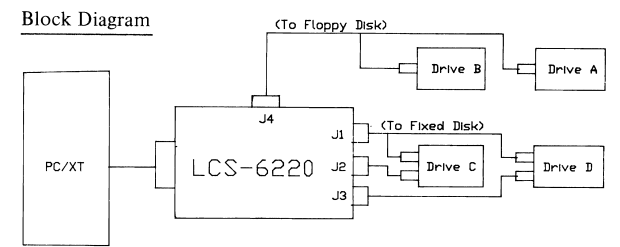

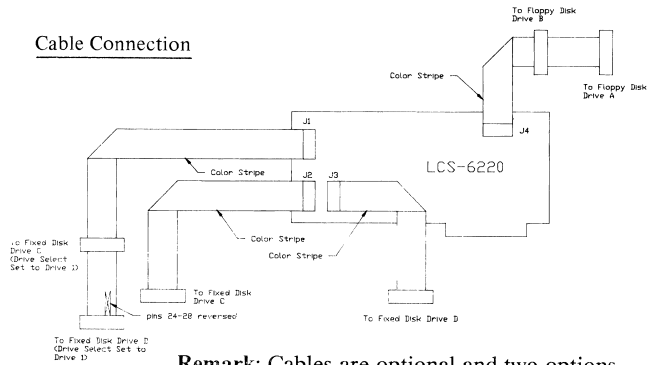

**Remark**: Cables are optional and two options are available:

1. For 1 hard disk drive 2. For 2 hard disk drives

#### For LCS-6210D:

#### Block Diagram

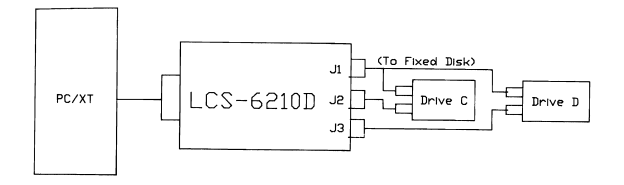

#### Cable Connection

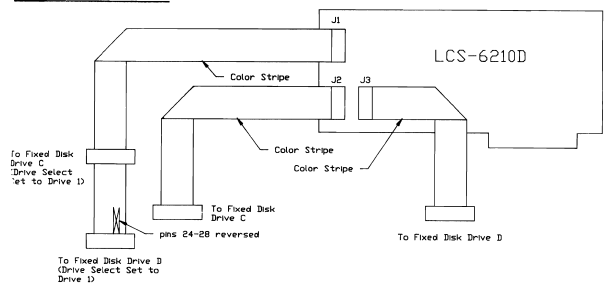

Remark: Cables are optional and two options are available:

1. For 1 hard disk drive 2. For 2 hard disk drives This section contains instructions for preparing your operating system to recognize the LCS-6200 Series controller. Refer to the following instructions.

- 1. Insert the MS-DOS system diskette (Ver. 2.0 or later).
- 2. Turn on the power.
- 3. Select proper Drive Type. LCS-6200 Series provides two ways to set up the specific type of the user's hard disk drive and they are described as follows:

(i) Select your desired drive type by setting the related jumpers according to the preceding section "Jumper Settings". Only 16 different drive types are available when using this method. The low-level Format procedure will be described later in the "Key-in mode not-selected" section.

or

(ii) Select the desired drive type by keying in the proper cylinders, heads and step rate during the procedure of low-level Format, it will be described later in the "Key-in mode selected" section. Indefinite drive types are available by using this method. But prior to do that, the user must select "Key-in mode" by setting the related jumpers according to the preceding section "Jumper Settings".

4. Execute low-level Format. Follow instructions on the next page. The following are two different procedures of the low-level Format, refer to the preceding steps and choose one of the following:

#### Key-in Mode not selected:

If key-in mode is not selected, you can proceed as follows:

| A > <u>DEBUG</u> < CR ><br><u>-G = C800:5</u> < CR >                                                                                               |            |
|----------------------------------------------------------------------------------------------------|------------|
| HARD DISK CONTROLLER UTILITY                                                                                                    | Version XX |
| 1. Low-level format<br>2. Parking<br>3. Quit                                                                                                    |            |
| Choose ? $1 < CR >$                                                                                                    |            |
| Which drive to be low level formatted (0/1) ? $\underline{0}$ <cr> Are you sure (y/n) ? <math display="inline">\underline{v}</math> <cr></cr></cr> |            |
| Formatting<br>LOW-LEVEL FORMAT COMPLETED                                                                                                    | •          |
| Do you want to set more bad tracks $(y/n)$ ? $y < CR >$<br>Enter cylinder number : <u>600</u> < CR ><br>Enter head number : <u>4</u> < CR >        |            |
| Do you want to set more bad tracks (y/n) ? $\underline{\mathbf{n}} < CR >$                                                                         |            |
| A>                                                                                                    |            |

Enter your desired parameters after each message. The above characters underlined are the example for your reference.

#### Key-in mode selected:

If key-in mode is selected, you can proceed as follows:

| A > <u>DEBUG</u> < CR ><br><u>-G=C800:5</u> < CR >                                                                                            |  |  |  |  |  |  |
|----------------------------------------------------------------------------------------------------|--|--|--|--|--|--|
| HARD DISK CONTROLLER UTILITY. Version XX                                                                                                    |  |  |  |  |  |  |
| 1. Low-level format<br>2. Parking<br>3. Quit                                                                                                  |  |  |  |  |  |  |
| Choose ? $\underline{1}$ < CR >                                                                                                    |  |  |  |  |  |  |
| Do you want to split hard disk drive (y/n) ? $\underline{n} < CR >$                                                                           |  |  |  |  |  |  |
| Which drive to be low-level formatted $(0/1)$ ? $\underline{0}$ < CR >                                                                        |  |  |  |  |  |  |
| Do you want to use the default parameters: [20MB, cylinder:612, heads:4, step rate:17.6us] (y/n) ? $\underline{n} < CR >$                     |  |  |  |  |  |  |
| Enter total cylinders: <u>640</u> <cr><br/>Enter total heads: <u>4</u> <cr></cr></cr>                                                         |  |  |  |  |  |  |
| Select step rate: <1>. 17.6us <2>. 200us ? $1$ <cr><br/>Are you sure (y/n) ? <math>y</math> <cr></cr></cr>                                    |  |  |  |  |  |  |
| Formatting<br>LOW-LEVEL FORMAT COMPLETED                                                                                                    |  |  |  |  |  |  |
| Do you want to set more bad tracks $(y/n)$ ? $y < CR >$<br>Enter cylinder number: <u>615</u> $< CR >$<br>Enter head number: <u>2</u> $< CR >$ |  |  |  |  |  |  |
| Do you want to set more bad tracks $(y/n)$ ? <u>n</u> < CR >                                                                                  |  |  |  |  |  |  |
| A>                                                                                                    |  |  |  |  |  |  |

- Enter your desired parameters after each message. The above characters underlined are the example for your reference.
- 5. Load and execute the FDISK and FOR-MAT programs after the system finishes the low-level Format. Follow instructions in your DOS reference manual.

The hard disk drive is a very complicated and delicate mechanism and it may probably be damaged by violent shock or vibration during transportation. So be sure to lock the read/write heads of your hard disk before shipping.

To park your hard disk R/W head, follow instruction below:

|                                                                   | _ |
|-------------------------------------------------------------------|---|
| A> <u>DEBUG</u> <cr><br/>-G=C800:5 <cr></cr></cr>                 |   |
| HARD DISK CONTROLLER UTILITY. Version XX                          |   |
| 1. Low-level format<br>2. Parking<br>3. Quit                      |   |
| Choose ? $\underline{2}$ < CR >                                   | ì |
| Which drive to be parked (0/1) ? $\underline{0}$ < CR >           |   |
| Enter the desired cylinder to be parked (in decimal) $615$ < CR > |   |
| Drive parked in specified cylinder.                               |   |
| A>                                                                |   |

### The hard disk drive will be automatically unlocked upon power on.

#### Trademarks:

IBM PC\XT, PC-DOS: IBM Corp. MS-DOS : Microsoft Corp. ST-506, ST-412 : Seagate Technology.

# LCS-6200 Series HARD/FLOPPY DISK CONTROLLER

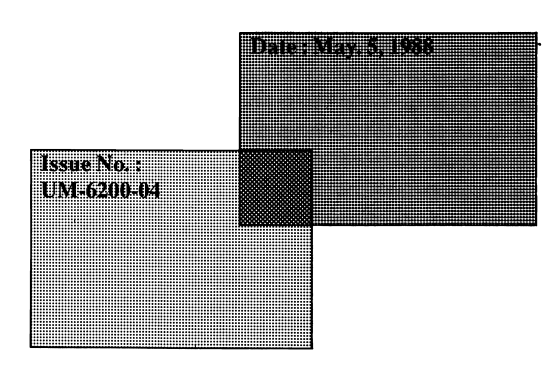